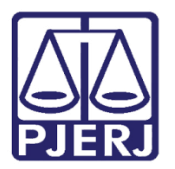

Manual do Usuário

# Sistema de Certidão de Licitação Pública Eletrônica

CLP

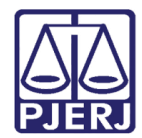

# SUMÁRIO

| 1.   | Introdução                          | . 3 |
|------|-------------------------------------|-----|
| 2.   | Acesso                              | . 4 |
| <br> | 2.1 Acessando pelo Portal do TJ     | . 4 |
| 3.   | Emitir Certidão                     | . 6 |
| 4.   | Imprimir Certidão Já Requerida      | . 8 |
| 5.   | Confirmar Autenticidade de Certidão | 10  |
| 6.   | Histórico de Versões                | 11  |

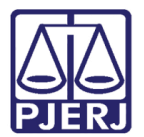

# Manual do Sistema de Certidão de Licitação Pública Eletrônica

#### 1. Introdução

A Certidão de Licitação Pública eletrônica é usada por usuários externos para recolhimento de GRERJ com as seguintes finalidades: Licitação Pública, Financiamento, Concursos Públicos e Outros.

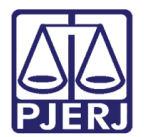

#### 2. Acesso

Para iniciar a utilização do sistema, acesse o portal da corregedoria no sitio <a href="http://www4.tirj.jus.br/clp/default.aspx">http://www4.tirj.jus.br/clp/default.aspx</a>

|                                                                                                    | 005                                                                                                    | DO ESTADO DO RIO DE JANEIRO                                                                                                    |
|----------------------------------------------------------------------------------------------------|----------------------------------------------------------------------------------------------------|----------------------------------------------------------------------------------------------------|
|                                                                                                    | CLP: Ce                                                                                                    | rtidão de Licitação Pública Eletrônica                                                                                                    |
|                                                                                                    |                                                                                                    | terça-feira, 25 de agosto de 20                                                                                                    |
| Emitir Certidão                                                                                                    |                                                                                                    |                                                                                                    |
| Imprimir Certidão iá                                                                                                    | requerida                                                                                                    |                                                                                                    |
| Imprimi Cerudao ja                                                                                                    | requentua                                                                                                    |                                                                                                    |
| Confirmar Autenticid                                                                                                    | <u>ade de Certidão</u>                                                                                                    |                                                                                                    |
|                                                                                                    |                                                                                                    |                                                                                                    |
|                                                                                                    |                                                                                                    |                                                                                                    |
| AVISO TJ Nº 107,                                                                                                    | de 16/12/2011                                                                                                    |                                                                                                    |
| AVISO TJ Nº 107,<br>Avisa que a partir d                                                                                             | de 16/12/2011<br>o dia 02 de janeiro                                                                                         | de 2012 os recolhimentos, realizados através de GRERJ, somente será                                                                                                    |
| AVISO TJ Nº 107,<br>Avisa que a partir d<br>recebidos pelo Ban<br>Serão disponibilizad                                               | de 16/12/2011<br>o dia 02 de janeiro<br>o Bradesco S/A, inc<br>las GRERJ eletrônica                                          | de 2012 os recolhimentos, realizados através de GRERJ, somente serã<br>luindo todas as modalidades de pagamento, e da outras providências.<br>s até o dia 29 de dezembro de 2011, às 15130minh, para pagamento                                                                       |
| AVISO TJ Nº 107,<br>Avisa que a partir d<br>recebidos pelo Ban<br>Serão disponibilizad<br>na instituição banca<br>davorão sor descor | de 16/12/2011<br>o dia 02 de janeiro<br>o Bradesco S/A, inc<br>las GRERJ eletrônica<br>iria, Banco Itaú S/A,<br>sideradas    | de 2012 os recolhimentos, realizados através de GRERJ, somente serã<br>luindo todas as modalidades de pagamento, e da outras providências.<br>s até o dia 29 de dezembro de 2011, às 15130minh, para pagamento<br>ou pagamento on-line, até o mesmo horário. As guias não recolhidas |
| AVISO TJ Nº 107,<br>Avisa que a partir d<br>recebidos pelo Bano<br>Serão disponibilizad<br>na instituição bano<br>deverão ser descor | de 16/12/2011<br>o dia 02 de janeiro<br>os Bradesco S/A, inc<br>las GRERJ eletrônica<br>iria, Banco Itaú S/A,<br>isideradas. | de 2012 os recolhimentos, realizados através de GRERJ, somente serã<br>luindo todas as modalidades de pagamento, e da outras providências.<br>sa té o dia 29 de dezembro de 2011, às 15130minh, para pagamento<br>ou pagamento on-line, até o mesmo horário. As guias não recolhidas |

Figura 1 – Pagina da CGJ.

#### 2.1 Acessando pelo Portal do TJ

Entre na página do TJ (<u>http://www.tjrj.jus.br/web/guest/home</u>) e clique no menu **Corregedoria Geral da Justiça**, no menu vertical à esquerda da tela.

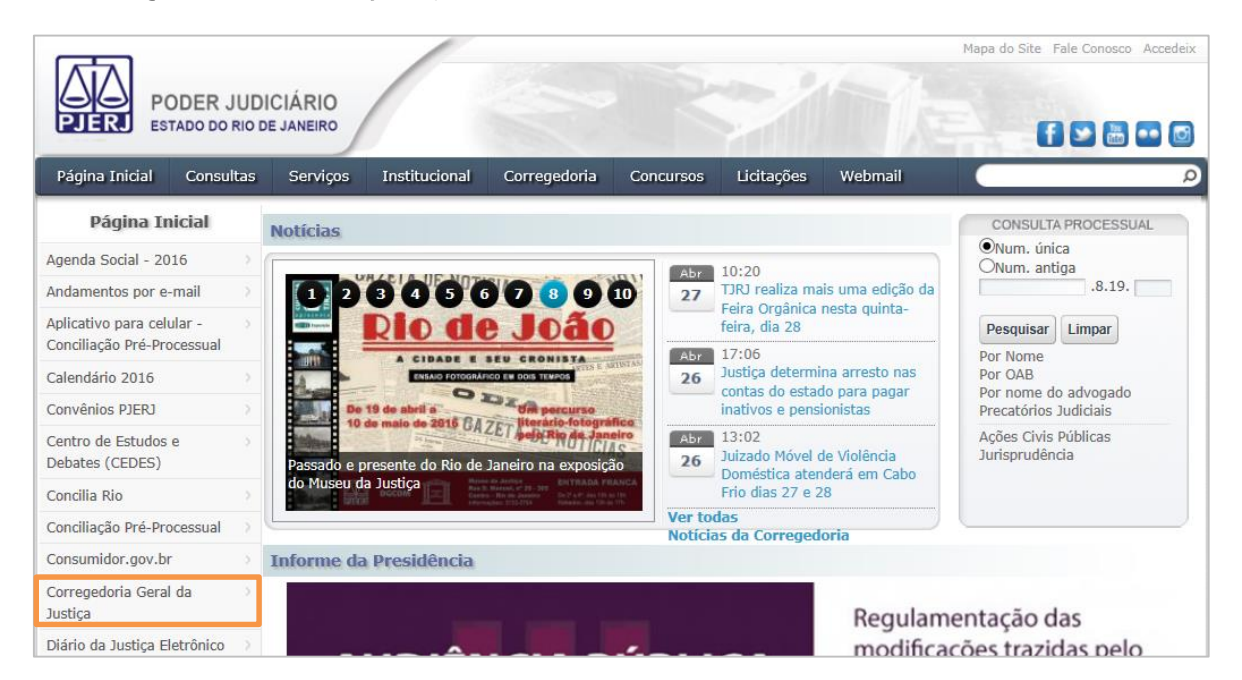

Figura 2 – Corregedoria Geral da Justiça na página inicial do site do TJ.

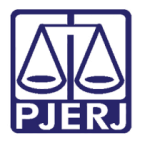

- Acesso Rápido 000 Relatótio de Consulta de Cartilha de Atividades da Corregedoria geral da justiça 2015 Nascimento e Óbito N Formulários Jogos Olímpicos e Paraolímpicos Rio 2016 Custas (RE e REsp) Emolumentos Inventário e Divórcio Extrajudiciais Certidão de Selos Cartorários Formulários Licitação Pública PROGER Consolidação Sistema Normativa Judicial e Extrajudicial Cartilha Petição con Código de Barra Extrajudicial Eletrônico Extrajudicial ortarias de Manual de Cartilha de Custas Correições, Fiscalizações Custas judiciais e strajudiciais Atos Formais Processuais da CGJ e Inspecões Consolidados (Emolumentos
- Em Acesso Rápido, na parte inferior da tela, clique em Certidão de Licitação Pública.

Figura 3 – Certidão de Licitação Publica.

Após isso, escolha uma das seguintes opções: Emitir Certidão, Imprimir Certidão já requerida ou Confirmar autenticidade de certidão.

|                                                       | CLP: C                          | ertidão de Licitação Pública Eletrônica                                                                                                    |
|-------------------------------------------------------|---------------------------------|----------------------------------------------------------------------------------------------------|
|                                                       |                                 | terça-feira. 25 de agosto de 2                                                                                                    |
| Emitir Certidão                                       |                                 |                                                                                                    |
| Imprimir Certidão já requ                             | erida                           |                                                                                                    |
| Confirmar Autenticidade o                             | de Certidão                     |                                                                                                    |
|                                                       |                                 |                                                                                                    |
| AVISO TJ Nº 107, de 10                                | 5/12/2011                       |                                                                                                    |
| Avisa que a partir do dia<br>recebidos pelo Banco Bra | 02 de janeiro<br>idesco S/A, in | de 2012 os recolhimentos, realizados atraves de GRERJ, somente sera<br>cluindo todas as modalidades de pagamento, e da outras providências |
| Serão disponibilizadas Gl                             | RERJ eletrônic                  | as até o dia 29 de dezembro de 2011, às 15h30minh, para pagamento<br>ou pagamento on-line, até o mesmo borário. As quias pão recolhidas    |
| na instituição bancária, B                            | anco Itau 5/A                   | , ou pagamento on line, ace o mesmo norano, no galas nao recominado                                                                        |

Figura 4 – Seleção de opções de acesso.

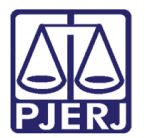

### 3. Emitir Certidão

Se optar por Emitir Certidão, preencha os dados abaixo e, em seguida, clique em Continuar.

|                     | CGJ                   | CORREGEDORIA GERAL DA JUSTICA<br>DO ESTADO DO RIO DE JANEIRO |
|---------------------|-----------------------|--------------------------------------------------------------|
|                     | CLP: Ce               | rtidão de Licitação Pública Eletrônica                       |
|                     |                       | quarta-feira, 27 de abril de 2016.                           |
| Requerimento de Cer | rtidão para Licitação | Pública e outros                                             |
| Nome                |                       |                                                              |
| CPF/CNPJ            |                       |                                                              |
| Finalidade          | Licitação Pública 🔽   |                                                              |
| Comarca / Município | Capital               | $\checkmark$                                                 |
|                     |                       | Continuar Retomar                                            |
|                     | Corregedoria Geral da | Justiça do Estado do Rio de Janeiro – Copyright© 2011        |
|                     | Av. Erasmo Braga, 1   | 115 – 7° e 8° andar – Lâmina I – Centro/RJ – CEP:20020-903   |

Figura 5 – Preenchimento de dados para emitir certidão.

Após clicar em **continuar**, confirme os dados preenchidos e clique novamente em **Continuar**.

|                                                     | CGJ                                                                     | CORREGEDORIA GERAL DA JUSTICA<br>DO ESTADO DO RIO DE JANEIRO |  |  |  |  |
|-----------------------------------------------------|-------------------------------------------------------------------------|--------------------------------------------------------------|--|--|--|--|
|                                                     | CLP: Cer                                                                | rtidão de Licitação Pública Eletrônica                       |  |  |  |  |
|                                                     |                                                                         | quarta-feira, 27 de abril de 2016.                           |  |  |  |  |
| Requerimento de Cer                                 | Requerimento de Certidão para Licitação Pública e outros                |                                                              |  |  |  |  |
| Favor verificar os dados                            | s preenchidos:                                                          |                                                              |  |  |  |  |
| Nome<br>CPF/CNPJ<br>Finalidade<br>Município/Comarca | : TRIBUNAL DE JU<br>: 123.456.789-09<br>: Concurso Público<br>: Capital | ISTIÇA<br>9                                                  |  |  |  |  |
|                                                     |                                                                         | Continuar Retomar                                            |  |  |  |  |

Figura 6 – Confirmação dos dados.

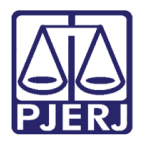

Clique no link **Clique Aqui**.

|                                                                                                    | CGJ      | CORREGEDORIA GERAL DA JUSTICA<br>DO ESTADO DO RIO DE JANEIRO |  |  |  |
|----------------------------------------------------------------------------------------------------|----------|--------------------------------------------------------------|--|--|--|
|                                                                                                    | CLP: Cer | rtidão de Licitação Pública Eletrônica                       |  |  |  |
|                                                                                                    |          | quarta-feira, 27 de abril de 2016.                           |  |  |  |
| Gerar GRERJ                                                                                                    |          |                                                              |  |  |  |
| Requerimento induído.                                                                                                    |          |                                                              |  |  |  |
| A GRERJ Eletrônica deve ser obrigatoriamente impressa e seu pagamento efetuado somente no caixa do Banco<br>Bradesco , no valor de  R\$ 19,48 . |          |                                                              |  |  |  |
| Para gerar esta GRERJ, <u>dique aqui</u> .                                                                                                    |          |                                                              |  |  |  |
| Após o pagamento acesse a opção Imprimir Certidão já requerida.                                                                                 |          |                                                              |  |  |  |

Figura 7 – Clique no link para gerar a GRERJ.

Será aberta a tela com a GRERJ gerada.

| JER GUIA DE RECOLHINEN    | TO DE RECEITA JUDI | CIARIA-GRERO       |         |                   |              |          |
|---------------------------|--------------------|--------------------|---------|-------------------|--------------|----------|
| NUME DE QUEMFAZ U RECULH  |                    | 122 456 280 00     | US IIÇ. | A                 |              |          |
| JUIZO / CARTÓRIO:         |                    | 123.430.789-09     |         |                   |              |          |
| NATUREZA DA CAUSA OU DO R | F CIIRSO:          | Ligitação Dúbligo  | o Outro |                   |              |          |
| COMARCA:                  |                    | Camarao da Canital |         |                   |              |          |
| TIP O DE RECEITA          | RECEITACONTA       | VALOR-R\$          |         | TIPO DE RECEITA   | RECEITACONTA | VALOR-RS |
| TIPO DE RECEITA           | RECEITACONTA       | VALOR-R\$          |         | TIPO DE RECEITA   | RECEITACONTA | VALOR-RS |
|                           |                    |                    | CER     | TIDÃO /DIVISÃO DE | 2215-2       | 19,48    |
|                           |                    |                    |         |                   |              |          |
|                           |                    |                    |         |                   |              |          |
|                           |                    |                    |         |                   |              |          |
|                           | _                  |                    |         |                   |              |          |
|                           |                    | <b>↓</b>           |         |                   |              |          |
|                           |                    | +                  |         |                   |              |          |
|                           |                    | ++                 |         |                   |              |          |
|                           | SUBTOTAL           | 0,00               |         |                   |              |          |
|                           | 2001- 6            | 0,00               |         | TOTAL             |              | 19,4     |

Figura 8 - GRERJ gerada.

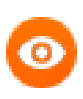

OBSERVAÇÃO: O pagamento da GRERJ eletrônica deverá ser feito apenas pelo banco Itaú. A compensação ocorrerá em até 24h.

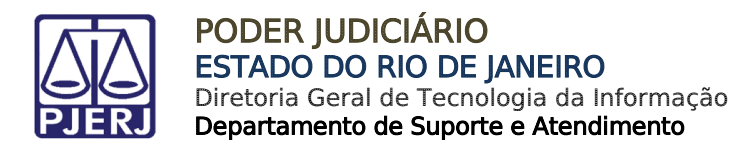

### 4. Imprimir Certidão Já Requerida

Na tela Inicial, clique em Imprimir Certidão já requerida.

| CLP: Certidão de Licitação Pública Eletrônica   terça-feira, 25 de agosto   Emitir Certidão   Imprimir Certidão já requerida   Confirmar Autenticidade de Certidão   AVISO TJ Nº 107, de 16/12/2011   Avisa que a partir do dia 02 de janeiro de 2012 os recolhimentos, realizados através de GRERJ, somente recebidos pelo Banco Bradesco S/A, incluindo todas as modalidades de pagamento, e da outras providên Serão disponibilizadas GRERJ eletrônicas até o dia 29 de dezembro de 2011, às 15h30minh, para pagame na instituição bancária, Banco Itaú S/A, ou pagamento on-line, até o mesmo horário. As guias não recolhi deverão ser desconsideradas. | CORREGEDORIA GERAL DA JUS<br>DO ESTADO DO RIO DE JANEIRO                         |                |                        |
|----------------------------------------------------------------------------------------------------|----------------------------------------------------------------------------------|----------------|------------------------|
| terça-feira, 25 de agosto   Emitir Certidão   Imprimir Certidão iá requerida   Confirmar Autenticidade de Certidão   AVISO TJ Nº 107, de 16/12/2011   Avisa que a partir do dia 02 de janeiro de 2012 os recolhimentos, realizados através de GRERJ, somente recebidos pelo Banco Bradesco S/A, incluindo todas as modalidades de pagamento, e da outras providên Serão disponibilizadas GRERJ eletrônicas até o dia 29 de dezembro de 2011, às 15h30minh, para pagamenta instituição bancária, Banco Itaú S/A, ou pagamento on-line, até o mesmo horário. As guias não recolhi deverão ser desconsideradas.                                                 | dão de Licitação Pública Eletrônica                                              |                |                        |
| Emitir Certidão<br>Imprimir Certidão iá requerida<br>Confirmar Autenticidade de Certidão<br>AVISO TJ Nº 107, de 16/12/2011<br>Avisa que a partir do dia 02 de janeiro de 2012 os recolhimentos, realizados através de GRERJ, somente<br>recebidos pelo Banco Bradesco S/A, incluindo todas as modalidades de pagamento, e da outras providên<br>Serão disponibilizadas GRERJ eletrônicas até o dia 29 de dezembro de 2011, às 15h30minh, para pagame<br>na instituição bancária, Banco Itaú S/A, ou pagamento on-line, até o mesmo horário. As guias não recolhi<br>deverão ser desconsideradas.                                                             |                                                                                  | eira, 25 de aç | gosto de 20:           |
| Emitir Certidão<br>Imprimir Certidão já requerida<br>Confirmar Autenticidade de Certidão<br>AVISO TJ Nº 107, de 16/12/2011<br>Avisa que a partir do dia 02 de janeiro de 2012 os recolhimentos, realizados através de GRERJ, somente<br>recebidos pelo Banco Bradesco S/A, incluindo todas as modalidades de pagamento, e da outras providên<br>Serão disponibilizadas GRERJ eletrônicas até o dia 29 de dezembro de 2011, às 15h30minh, para pagame<br>na instituição bancária, Banco Itaú S/A, ou pagamento on-line, até o mesmo horário. As guias não recolhi<br>deverão ser desconsideradas.                                                             |                                                                                  |                |                        |
| Imprimir Certidão já requerida   Confirmar Autenticidade de Certidão   AVISO TJ Nº 107, de 16/12/2011   Avisa que a partir do dia 02 de janeiro de 2012 os recolhimentos, realizados através de GRERJ, somente recebidos pelo Banco Bradesco S/A, incluindo todas as modalidades de pagamento, e da outras providên Serão disponibilizadas GRERJ eletrônicas até o dia 29 de dezembro de 2011, às 15h30minh, para pagamenta instituição bancária, Banco Itaú S/A, ou pagamento on-line, até o mesmo horário. As guias não recolhi deverão ser desconsideradas.                                                                                               |                                                                                  |                |                        |
| Confirmar Autenticidade de Certidão<br>AVISO TJ Nº 107, de 16/12/2011<br>Avisa que a partir do dia 02 de janeiro de 2012 os recolhimentos, realizados através de GRERJ, somente<br>recebidos pelo Banco Bradesco S/A, incluindo todas as modalidades de pagamento, e da outras providên<br>Serão disponibilizadas GRERJ eletrônicas até o dia 29 de dezembro de 2011, às 15h30minh, para pagame<br>na instituição bancária, Banco Itaú S/A, ou pagamento on-line, até o mesmo horário. As guias não recolhi<br>deverão ser desconsideradas.                                                                                                    |                                                                                  |                |                        |
| AVISO TJ Nº 107, de 16/12/2011<br>Avisa que a partir do dia 02 de janeiro de 2012 os recolhimentos, realizados através de GRERJ, somente<br>recebidos pelo Banco Bradesco S/A, incluindo todas as modalidades de pagamento, e da outras providên<br>Serão disponibilizadas GRERJ eletrônicas até o dia 29 de dezembro de 2011, às 15h30minh, para pagame<br>na instituição bancária, Banco Itaú S/A, ou pagamento on-line, até o mesmo horário. As guias não recolhi<br>deverão ser desconsideradas.                                                                                                    |                                                                                  |                |                        |
| AVISO TJ Nº 107, de 16/12/2011<br>Avisa que a partir do dia 02 de janeiro de 2012 os recolhimentos, realizados através de GRERJ, somente<br>recebidos pelo Banco Bradesco S/A, incluindo todas as modalidades de pagamento, e da outras providên<br>Serão disponibilizadas GRERJ eletrônicas até o dia 29 de dezembro de 2011, às 15h30minh, para pagame<br>na instituição bancária, Banco Itaú S/A, ou pagamento on-line, até o mesmo horário. As guias não recolhi<br>deverão ser desconsideradas.                                                                                                    |                                                                                  |                |                        |
| AVISO TJ Nº 107, de 16/12/2011<br>Avisa que a partir do dia 02 de janeiro de 2012 os recolhimentos, realizados através de GRERJ, somente<br>recebidos pelo Banco Bradesco S/A, incluindo todas as modalidades de pagamento, e da outras providên<br>Serão disponibilizadas GRERJ eletrônicas até o dia 29 de dezembro de 2011, às 15h30minh, para pagame<br>na instituição bancária, Banco Itaú S/A, ou pagamento on-line, até o mesmo horário. As guias não recolhi<br>deverão ser desconsideradas.                                                                                                    |                                                                                  |                |                        |
| Avisa que a partir do dia 02 de janeiro de 2012 os recolhimentos, realizados através de GRERJ, somente recebidos pelo Banco Bradesco S/A, incluindo todas as modalidades de pagamento, e da outras providên Serão disponibilizadas GRERJ eletrônicas até o dia 29 de dezembro de 2011, às 15h30minh, para pagamena instituição bancária, Banco Itaú S/A, ou pagamento on-line, até o mesmo horário. As guias não recolhi deverão ser desconsideradas.                                                                                                    |                                                                                  |                |                        |
| recebidos pelo Banco Bradesco S/A, incluindo todas as modalidades de pagamento, e da outras providen<br>Serão disponibilizadas GRERJ eletrônicas até o dia 29 de dezembro de 2011, às 15h30minh, para pagam<br>na instituição bancária, Banco Itaú S/A, ou pagamento on-line, até o mesmo horário. As guias não recolhi<br>deverão ser desconsideradas.                                                                                                    | 2012 os recolhimentos, realizados atrav                                          | GRERJ, som     | iente serão            |
| na instituição bancária, Banco Itaú S/A, ou pagamento on-line, até o mesmo horário. As guias não recolhi<br>deverão ser desconsideradas.                                                                                                    | ndo todas as modalidades de pagamento<br>até o dia 29 de dezembro de 2011, às 1! | outras pro     | videncias.<br>agamento |
| deverao ser desconsideradas.                                                                                                    | i pagamento on-line, até o mesmo horár                                           | nin, para na   | ecolhidas              |
|                                                                                                    |                                                                                  | guias não re   |                        |

Figura 9 - Imprimir Certidão já Requerida.

Preencha o campo Nº da GRERJ com um número de GRERJ que já esteja paga e clique em Consultar.

|                         | CGJ     | CORREGEDORIA GERAL DA JUSTICA<br>DO ESTADO DO RIO DE JANEIRO |
|-------------------------|---------|--------------------------------------------------------------|
|                         | CLP: Ce | rtidão de Licitação Pública Eletrônica                       |
|                         |         | quarta-feira, 27 de abril de 2016.                           |
| Imprimir Certidão Já Re | querida |                                                              |
|                         | Nº da   | a GRERJ:<br>Consultar Retomar                                |

Figura 10 – Informe um número de GRERJ paga.

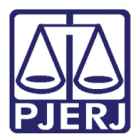

#### Será disponibilizada a certidão.

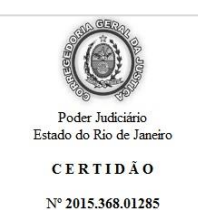

Em atendimento ao requerido junto a esta Corregedoria-Geral da Justiça/RJ por TRIBUNAL DE JUSTIÇA, CNPJ/CPF nº 123.456.789-09, CERTIFICO, para fins de prova em Licitação Pública que, de acordo com o artigo nono c/c os artigos cento e vinte e quatro e cento e vinte e cinco da Resolução número cinco, de vinte e quatro de março de mil novecentos e stenta e sete, (Livro III, do Código de Organização e Divisão Judiciárias do Estado do Rio de Janeiro), os Oficios do Registro de Distribuição na Comarca da CAPITAL do Estado do Rio de Janeiro, são em número de nove, competindo: I - aos dos 1º e 2º Oficios: o registro das Varas de Órfãos e Sucessões, das Varas Criminais e os contenciosos e administrativos das demais varas, salvo as da Fazenda Pública, que lhes forem distribuidos; II - as dos 5º e 4º Oficios: o registro das habiltações para casamento, dos feitos de competência das Varas contenciosos e administrativos das demais varas, salvo os da Fazenda Pública, que lhes forem distribuidos; III - aos dos 5º e 6º Oficios: a anotação das escrituras, procurações públicas em geral, substabelecimentos e respectivas revogações, distribuidas aos cartórios de notas e de circunscrições de numeração

- as dos 3º e 4º Oficios: o registro das habilitações para casamento, dos feitos de competência das Varas Criminais e os contenciosos e administrativos das demais varas, salvo os da Fazenda Pública, que lhes forem distribuidos; III - aos dos 5º e 6º Oficios: a anotação das escrituras, procurações públicas em garal, substabelecimentos e respectivas revogações, distribuidas aos cartórios de notas e ade enumeraçãos títulos judiciais e contratos particulares translativos da direitos reais sobre imóveis e das procurações públicas em garal, substabelecimentos e respectivas revogações, distribuidas aos cartórios de notas e de cormuserções dos fuelos das competência das Varas da Fazenda Pública do Estados a protesto; V - ao do 8º Oficio: o registro dos feitos da competência das Varas da Fazenda Pública do Estado (artigo 124), que lhes forem distribuidos. CERTIFICO ania, que, aos 2º Oficio: o registro dos feitos das competência das Varas das da Pública do Estado (artigo 124), que lhes forem distribuidos. CERTIFICO ania, que, ao 2º Oficio: o registro dos feitos das competência das Varas das davidas, consoante o atrigo tirita tertés e seguintes do Código atura, em tempo e forma regulares, oras prescrições legais. CERTIFICO mais, que, ao 2º Oficio de Registro de Interdições e Tutelas, incumbe, consoante o atrigo trinta e tris e seguintes do Código atrigações de estançãos necessárinas, de acordo com as prescrições legais. CERTIFICO mais, que, ao 2º Oficio de engistro de Interdições e Tutelas, incumbe, consoante o atrigo trinta e tris e seguintes do Código acima citado, o registro dos atos indiciais referentes às restrições da capacidade juridica e, privativamente, à expedição de certidões para a prova da referiída capacidade, compete ao l'engistro Covid de Pessoas Naturais. CAPITAL 00 OF DO REG DE DISTRIBUICAO: Rua da Asembleia, 19º A. andar - Centro; CAPITAL 03 OF DO REG DE DISTRIBUICAO: Rua da Asembleia, 19º A. andar - Centro; CAPITAL 03 OF DO REG DE DISTRIBUICAO: Rua da Asembleia, 19º A. andar - Centro; CAPITAL 03 OF DO

Figura 11 – Certidão.

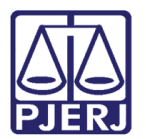

## 5. Confirmar Autenticidade de Certidão

Na tela Inicial, clique em Confirmar Autenticidade de Certidão

|                                              | CLP: Ce          | rtidão de Licitação Pública Eletrônica |
|----------------------------------------------|------------------|----------------------------------------|
|                                              |                  | terça-feira, 25 de agosto de 20        |
| E di Castilia                                |                  |                                        |
| Emitir Certidao                              |                  |                                        |
| 7                                            |                  |                                        |
| Imprimir Certidao ja                         | requerida        |                                        |
| Confirmar Autenticio                         | dade de Certidão |                                        |
| Imprimir Certidao ja<br>Confirmar Autenticio | dade de Certidão |                                        |
| Imprimir Certidao ia<br>Confirmar Autenticio | da 16/12/2011    |                                        |

Figura 12 - Confirmar Autenticidade de Certidão.

Preencha o campo Nº da Certidão e clique em Consultar para confirmar a autenticidade da certidão já emitida.

|                        | CGJ           | CORREGEDORIA GERAL D<br>DO ESTADO DO RIO DE JA | A JUSTICA<br>NEIRO                 |
|------------------------|---------------|------------------------------------------------|------------------------------------|
|                        | CLP: Ce       | rtidão de Licitação Pública Eletrôn            | lica                               |
|                        |               |                                                | quarta-feira, 27 de abril de 2016. |
| Confirmar Autenticidad | e de Certidão |                                                |                                    |
|                        |               |                                                |                                    |
|                        | Nº da         | Certidão:                                      |                                    |
|                        |               | Consultar Retomar                              |                                    |

Figura 13 - Confirmar a autenticidade da certidão já emitida.

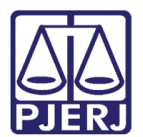

## 6. Histórico de Versões

| Versão | Data       | Descrição da alteração | Responsável    |
|--------|------------|------------------------|----------------|
| 1.0    | 27/04/2016 | Elaboração do manual   | Flávio Júnior  |
| 1.0    | 18/05/2016 | Revisão de Template /  | Luiz Carlos /  |
|        |            | Revisão Ortográfica    | Cláudio Vianna |